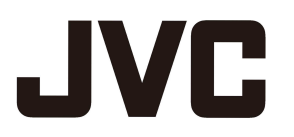

# D-ILA Projector DLA-Z1 ソフトウェアバージョン v2.00 取扱説明書

ソフトウェアバージョンv2.00により、下記機能が追加となります。 本取扱説明をご参照の上、ご使用下さい。

1. オートトーンマッピング機能

2. パナソニックUHD-BDプレイヤー専用カラープロファイル

## 1. オートトーンマッピング機能

### **Auto Tone Mapping**

コンテンツのグレーディングは作品によりさまざまで、明るく調整されたコンテンツもあれば、暗く調整された コンテンツも存在します。「Auto Tone Mapping」機能により、HDR10 コンテンツに含まれるマスタリング情報 (Max CLL/Max FALL)を元に、自動で最適な明るさにガンマ調整を行います。また、「調整レベル」でベースの 明るさを設定することにより、スクリーンサイズや環境に合わせた最適な画質で楽しむことができます。

※ コンテンツや、プレーヤーによっては「Auto Tone Mapping」がお使いいただけない場合があります。

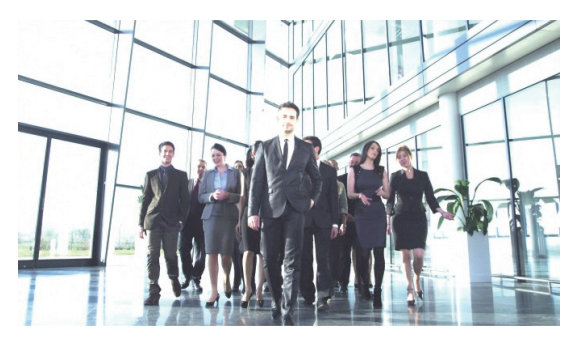

Auto Tone Mapping 「オフ」

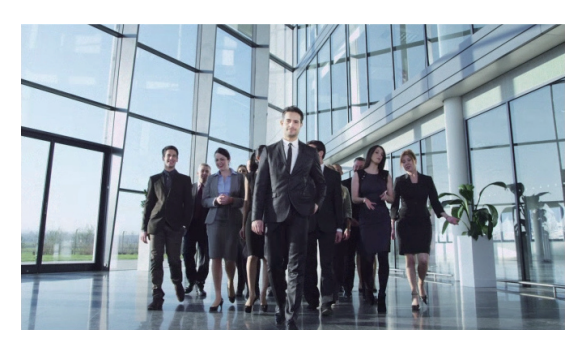

Auto Tone Mapping「オン」

※ 写真はイメージです。

| »·            | i.        |          | ť              |                        | 0              |
|---------------|-----------|----------|----------------|------------------------|----------------|
| > ガンマ N       | Max CLL/N | 1ax FALL |                | 1000 / 40              | 0 nits         |
| ガンマ           |           |          | H              | IDR(ST.208             | 34)            |
| 補正値           |           |          |                |                        |                |
| Auto Tone Map | oing      |          | •              | オン                     | ۱.             |
| 調整レベル         |           | 0        |                | <del>:::0:::</del>     | <u> </u>       |
| 色選択           |           |          |                | 白                      |                |
| ピクチャートーン      | ,         | 0        |                | <u> 0</u>              | <u>, , , ,</u> |
| 暗部補正          |           | 0        | <u>  1 - 1</u> | <del>: : : 0 : :</del> | <u> </u>       |
| 明部補正          |           | 0        |                | <u></u> 0              | <u> </u>       |
|               |           |          |                | リセット                   |                |

### Auto Tone Mapping を設定する

1 [GAMMA SETTINGS]ボタンを押して、ガンマメニューを表示する

| »•             | ļ         |          | ť        |           | •            |
|----------------|-----------|----------|----------|-----------|--------------|
| > ガンマ N        | lax CLL/M | Aax FALL |          | 1000 / 40 | 0 nits       |
| ガンマ            |           |          | Н        | DR(ST.208 | 34)          |
|                |           |          |          |           |              |
| Auto Tone Mapp | oing      |          | •        | オン        | Þ            |
| 調整レベル          |           | 0        | <u> </u> | <u> </u>  | · · · ·      |
|                |           |          |          |           |              |
| 色選択            |           |          |          | 白         |              |
| ピクチャートーン       |           | 0        |          | 0         | <u> </u>     |
| 暗部補正           |           | 0        |          | <u> </u>  |              |
| 明部補正           |           | 0        |          | <u> </u>  | <u>· · 1</u> |
|                |           |          |          | リセット      |              |

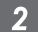

### 2 「Auto Tone Mapping」を「オン」に設定する

- ・「Auto Tone Mapping」メニューは HDR 再生時に「ガンマ」を「HDR(ST.2084)」に 設定するか、ガンマの「補正値」を「HDR(ST.2084)」に設定した場合に表示されます。
- ・プレイヤーやコンテンツによっては、表示されない場合があります。
- ・「Auto Tone Mapping」が「オン」のときにも、各パラメーターは調整可能ですが、保 存されません。よりきめ細かく調整する場合には、「Auto Tone Mapping」を「オフ」に 設定してマニュアルで設定してください。

#### 「調整レベル」でベースの明るさを設定する 3

- ・「Auto Tone Mapping」の設定は、全暗かつ100 インチ、ゲイン1 のスクリーンを 基準に設定しています。
- ・お客様の環境で明るさが不足している場合にはプラス方向へ、明るすぎる場合に はマイナス方向へ調整してください。

### 2. パナソニックUHD-BDプレイヤー専用カラープロファイル

#### パナソニックUHD-BDプレーヤー DP-UB9000 用映像モードの設定手順

DP-UB9000のHDRディスプレイタイプに合わせた専用のカラープロファイルと組み合わせることで、より階調の精度が増し、滑らかかつ立体感ある HDR 映像をお楽しみいただけます。

#### Step1:

DP-UB9000のHDRディスプレイタイプ設定画面から、「高輝度のプロジェク ター」または「ベーシックな輝度のプロジェクター」を選びます。

#### Step2:

DP-UB9000 で、HDRトーンマップを「オン」に設定します。

Step3:

プロジェクターの「画質モード」を下記のように設定します。

### 1 「画質モード」を「User 1」~「User 6」のいずれかに設定する

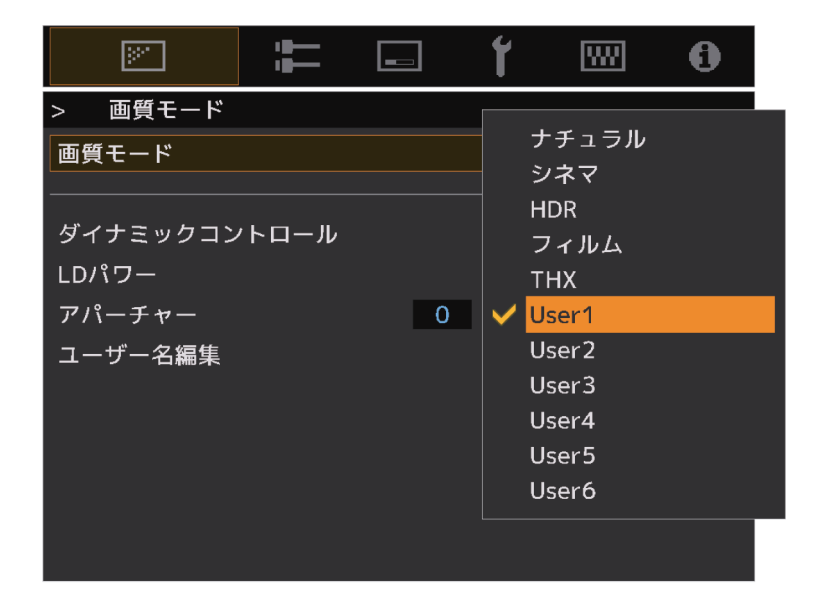

### 2 DP-UB9000で設定したHDRディスプレイタイプに合わせて 「カラープロファイル」を設定する

| DP-UB9000 の<br>HDR ディスプレイタイプ | プロジェクターの<br>カラープロファイル | 映像への効果                                     |
|------------------------------|-----------------------|--------------------------------------------|
| 高輝度のプロジェクター                  | Pana_PQ_HL            | 明るさを重視した設定で、<br>ビデオコンテンツやピーク感のある映画などに最適です。 |
| ベーシックな輝度の<br>プロジェクター         | Pana_PQ_BL            | 色再現性を重視した設定で、<br>HDR ならではの広色域をお楽しみいただけます。  |

※本カラープロファイルは、「画質モード」を「User1」-「User6」設定時に選択可能です。

| »·       | i.   |   | ť        | W.                                   | 0        |
|----------|------|---|----------|--------------------------------------|----------|
| > カラープロフ | アァイル |   |          | DT 700                               |          |
| カラープロファイ | זר   |   |          | BT.709<br>BT 2020                    |          |
|          |      |   |          | DCI                                  |          |
| カラーマネージメ | ント   |   |          | アニメ                                  |          |
| 色選択      |      |   |          | シネマ                                  |          |
| 軸ポジション   |      | 0 |          | HDR                                  |          |
| 色相       |      | 0 |          | オフ                                   |          |
| 彩度       |      | 0 |          | Custom1                              |          |
| 明るさ      |      | 0 |          | Custom2                              |          |
|          |      |   |          | Custom3                              |          |
|          |      |   |          | Custom4                              | 11       |
| ■調整前 ●町  |      |   |          | Pana PO R                            |          |
| 調整前●町    |      |   | <b>~</b> | <mark>Pana_PQ_</mark> H<br>Pana_PQ_B | 1L<br>3L |

#### 3 「色温度」を「6500K」、「ガンマ」を「2.2」に設定する

|         | ť              | <b>W</b>                               | 0 | »        |            |       | ť                        | <b>W</b>  | 0              |
|---------|----------------|----------------------------------------|---|----------|------------|-------|--------------------------|-----------|----------------|
| > 色温度   |                |                                        |   | > ガンマ    |            |       | _                        |           |                |
| 色温度     |                | 5500K                                  |   | ガンマ      |            |       | <ul> <li>✓ 2.</li> </ul> | .2        |                |
|         | <b>~</b>       | 6500K                                  |   |          |            |       | 2.                       | .4        |                |
|         |                | 7500K                                  |   | 1        |            |       | 2.                       | .6        |                |
| 補止但     |                | 9300K                                  |   | 補止値      |            |       | シ                        | ネマ 1      |                |
| ゲイン 赤   | 0              | 明るさ優先                                  |   |          |            |       | シ                        | ネマ 2      |                |
| ゲイン 緑   | 0              | HDR                                    |   |          |            |       | н                        | DR(ST.20  | 84)            |
| ゲイン 青   | 0              | カスタム 1                                 |   |          |            |       | н                        | DR(Hybrid | l Log)         |
| オフセット 赤 | 0              | カスタム 2                                 |   | 色選択      |            |       | カ                        | スタム1      |                |
| オフセット 緑 | 0 +            | <del></del> 0 <del></del>              |   | ピクチャートーン | <i>.</i> , | 0     | カー                       |           |                |
| オフセット 青 | 0 <del>¦</del> | •••••••••••••••••••••••••••••••••••••• |   | 暗部補正 0   |            | ΔλφΔ3 |                          |           |                |
|         |                |                                        |   | 明部補正     |            | 0     | $\frac{1}{1}$            | <u> </u>  | <u>· · · ·</u> |
|         |                | リセット                                   |   |          |            |       |                          | リセット      |                |

### MEMO

従来は、HDR10の信号を認識すると自動的に画質モード「HDR」に切り替わっていましたが、 本ファームウェアアップデートにより、HDR10コンテンツの視聴時に設定した画質モードがラストメモリーされます。 お客様お好みの画質モードでHDR10コンテンツをご視聴いただくことが可能です。